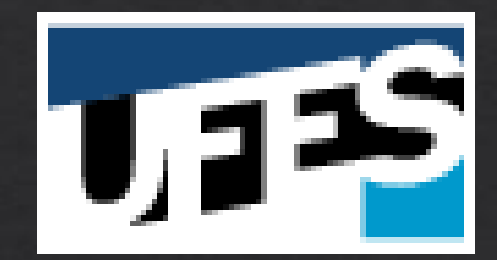

# Solicitação de Transporte

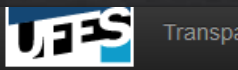

### Nova Solicitação de Transporte

ÁreadeTransporte-responsável:-São Mateus,-GoiabeirasouAlegre-

| Informar Dados de                         | o Solicitai | nte Definir Rota Identificar Deslocamento | Selecionar Passageiros        |
|-------------------------------------------|-------------|-------------------------------------------|-------------------------------|
| Área de Transporte*                       |             | Unidade Solicitante*                      | Unidade Gestora do Recurso*   |
| Selecione uma área de transporte          | Ŧ           | Selecione uma unidade solicitante 🔹       | Selecione uma unidade gestora |
| Responsável pelo Deslocamento*            |             | Telefone do Responsável*                  | Email do Responsável*         |
| Selecione o responsável pelo deslocamento | Ŧ           | Exemplo: (27) 99999-9999                  | Exemplo: teste@teste.com      |
| Requisitante do Deslocamento*             |             | Telefone do Requisitante*                 | Email do Requisitante*        |
| RODRIGO ZARDINI                           |             | Exemplo: (27) 99999-9999                  | rodrigo.zardini@ufes.br       |

Justificativa\*

Justificativa (No mínimo 100 caracteres)

DEV

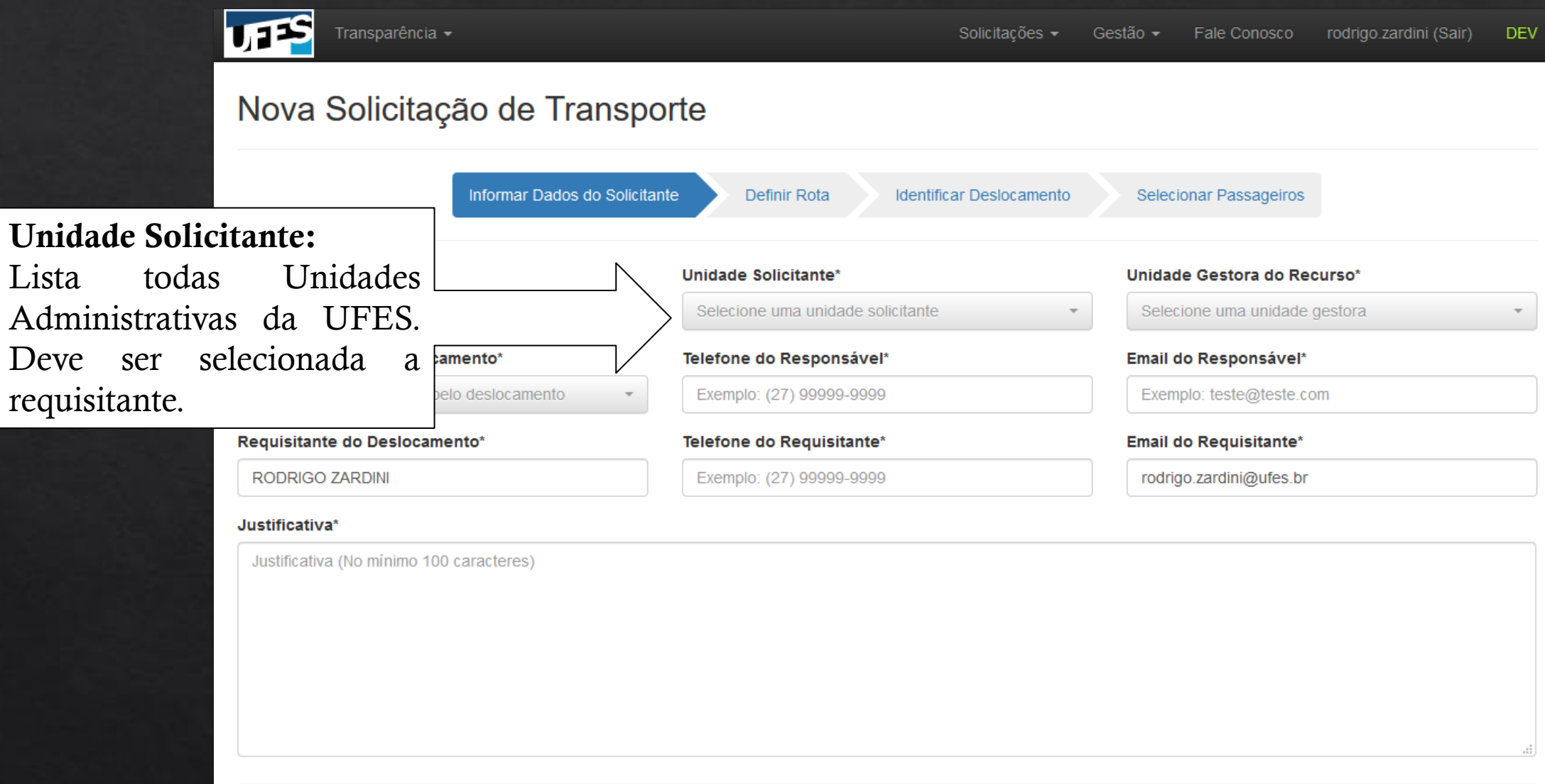

| Transparência -                                            |                           |        |                       | Solicitações 🗸    | Gestão |                                                      | rodrigo.zardini (Sair)   | DEV |
|------------------------------------------------------------|---------------------------|--------|-----------------------|-------------------|--------|------------------------------------------------------|--------------------------|-----|
| Nova Solicitação                                           | de Transpo                | orte   |                       |                   |        |                                                      |                          |     |
|                                                            | formar Dados do Solicitar | nte    | Definir Rota Identif  | icar Deslocamento | 5      | elecionar Passageiros                                |                          |     |
| Unidade Gestora do Recurso<br>Cada usuário tem autorização | diferente. 1              | Esta   | le Solicitante*       | N                 |        | <b>lidade Gestora do Re</b><br>Selecione uma unidade | <b>curso*</b><br>gestora | ~   |
| será a Unidade que será re                                 | esponsável j              | pelo   | ne do Responsável*    |                   | Er     | nail do Responsável*                                 |                          |     |
| pagamento do desideamento.                                 |                           |        | plo: (27) 99999-9999  |                   |        | Exemplo: teste@teste.co                              | om                       |     |
| Requisitante do Deslocamento*                              |                           | Telefo | one do Requisitante*  |                   | Er     | nail do Requisitante*                                |                          |     |
| RODRIGO ZARDINI                                            |                           | Exer   | mplo: (27) 99999-9999 |                   |        | rodrigo.zardini@ufes.br                              |                          |     |
| Justificativa*                                             |                           |        |                       |                   |        |                                                      |                          |     |
| Justificativa (No mínimo 100 cara                          | cteres)                   |        |                       |                   |        |                                                      |                          |     |
|                                                            |                           |        |                       |                   |        |                                                      |                          |     |
|                                                            |                           |        |                       |                   |        |                                                      |                          |     |
|                                                            |                           |        |                       |                   |        |                                                      |                          |     |
|                                                            |                           |        |                       |                   |        |                                                      |                          |     |
|                                                            |                           |        |                       |                   |        |                                                      |                          | .:: |
|                                                            |                           |        |                       |                   |        |                                                      |                          |     |

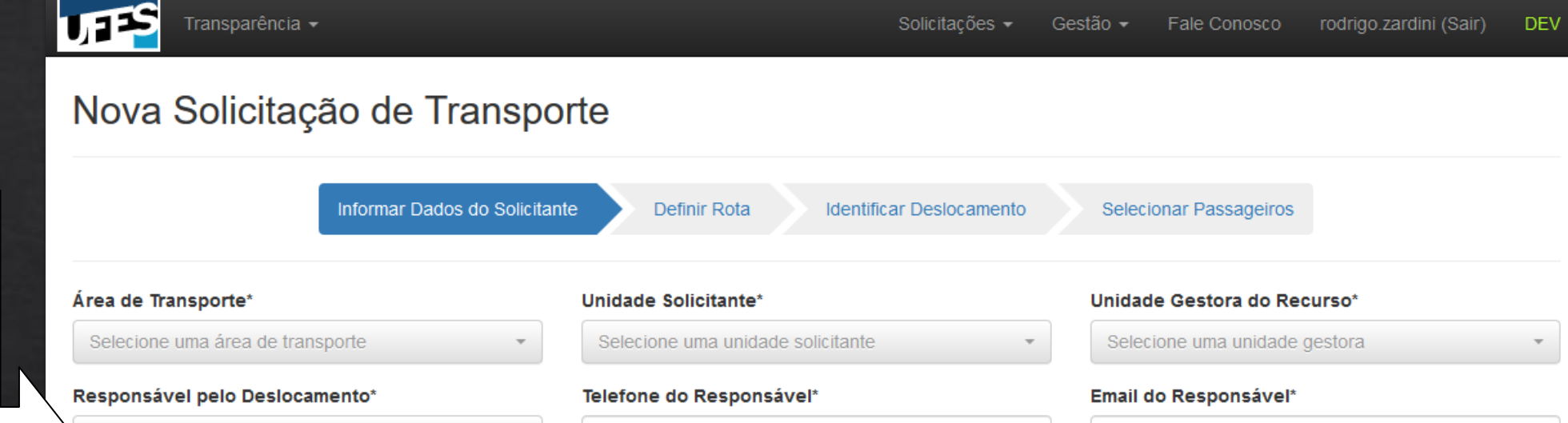

Preferencialmente deverá ser um dos passageiros.

Responsável

**Deslocamento:** 

será responsável.

alguma dúvida, Gestor

Transporte, esse será notificado.

que

de

ou

de

houver

pelo

Se

do

Servidor

Recurso

Gestor

| esponsável pelo Deslocamento*                                                                                                    | Telefone do Responsável*                     | Email do Responsável*    |
|----------------------------------------------------------------------------------------------------|----------------------------------------------|--------------------------|
| Selecione o responsável pelo deslocamento                                                                                                    | <ul> <li>Exemplo: (27) 99999-9999</li> </ul> | Exemplo: teste@teste.com |
| equisitante do Deslocamento*                                                                                                    | Telefone do Requisitante*                    | Email do Requisitante*   |
| RODRIGO ZARDINI                                                                                                    | Exemplo: (27) 99999-9999                     | rodrigo.zardini@ufes.br  |
| ustificativa*                                                                                                    |                                              |                          |
| a serie a serie a s |                                              |                          |
| Justificativa (No mínimo 100 caracteres)                                                                                                    |                                              |                          |
| Justificativa (No mínimo 100 caracteres)                                                                                                    |                                              |                          |
| Justificativa (No mínimo 100 caracteres)                                                                                                    |                                              |                          |
| Justificativa (No mínimo 100 caracteres)                                                                                                    |                                              |                          |
| Justificativa (No mínimo 100 caracteres)                                                                                                    |                                              |                          |

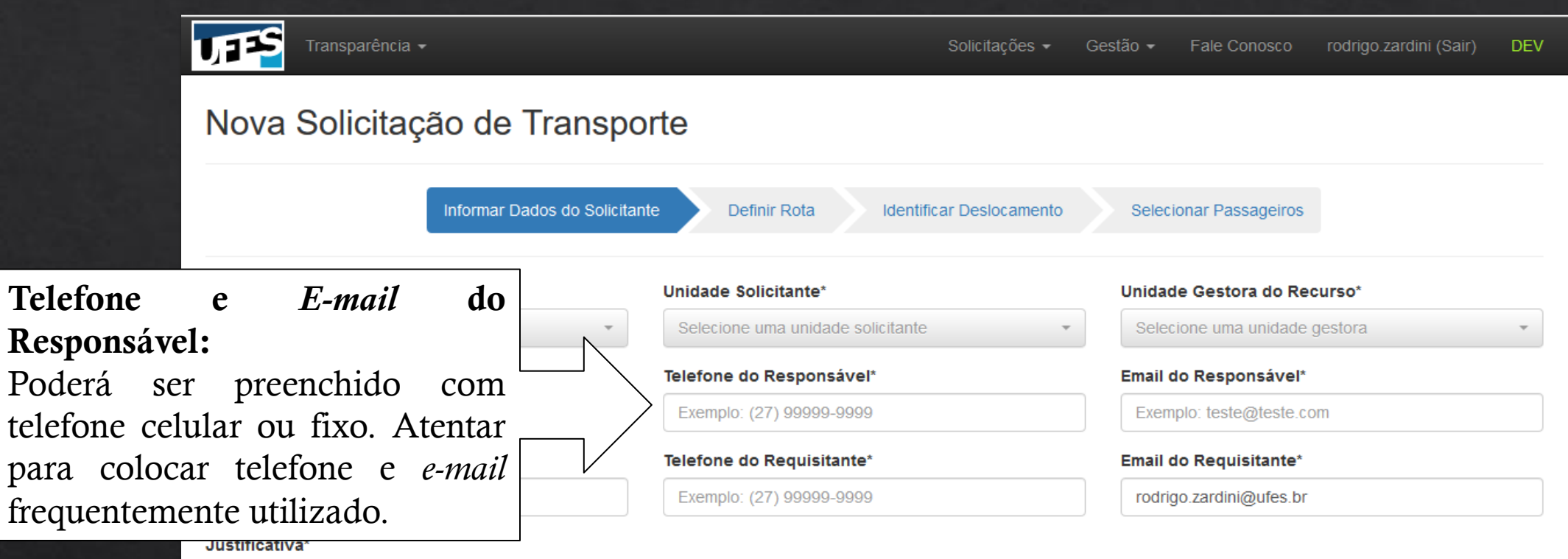

| Justificativa (No mínimo 100 caracteres) |
|------------------------------------------|
|                                          |
|                                          |
|                                          |
|                                          |
|                                          |
|                                          |
|                                          |
|                                          |

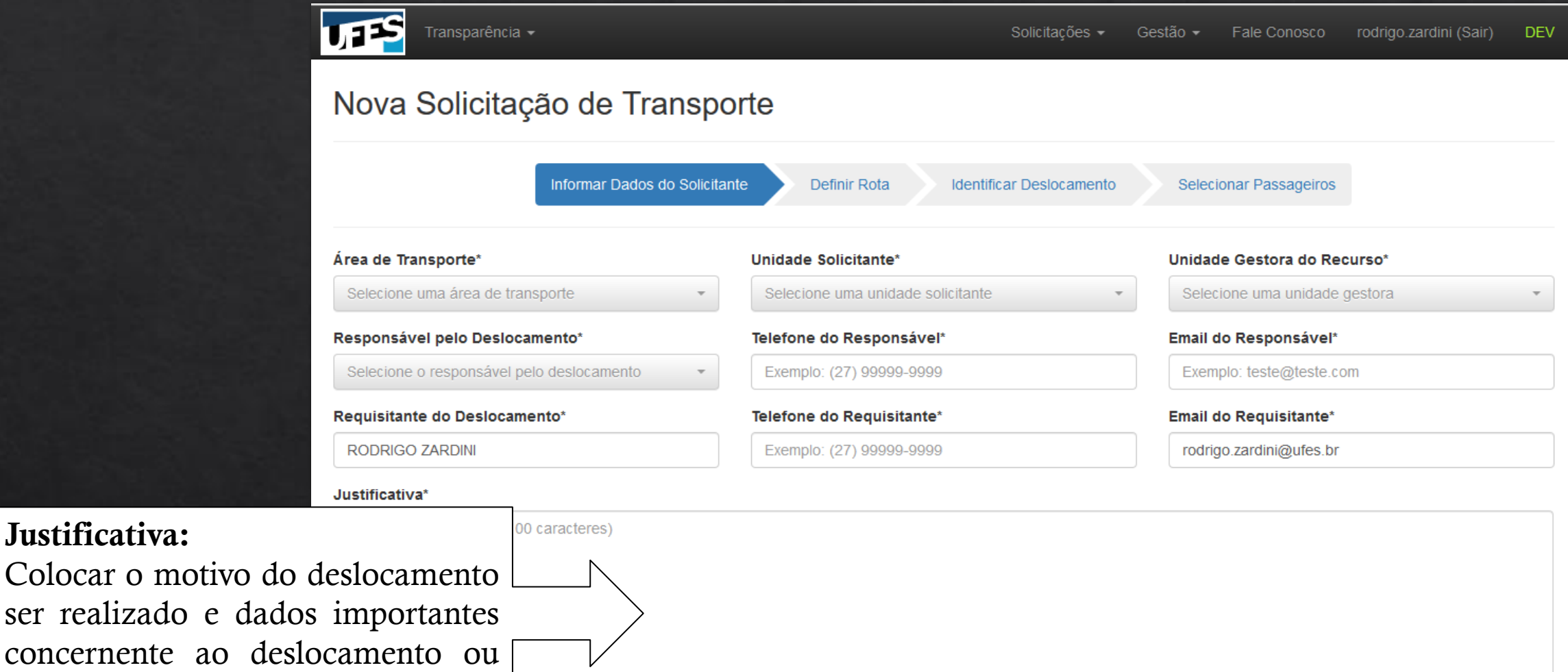

Justificativa:

escolha do veículo.

# **Definir** Rota

e o

buscar.

de

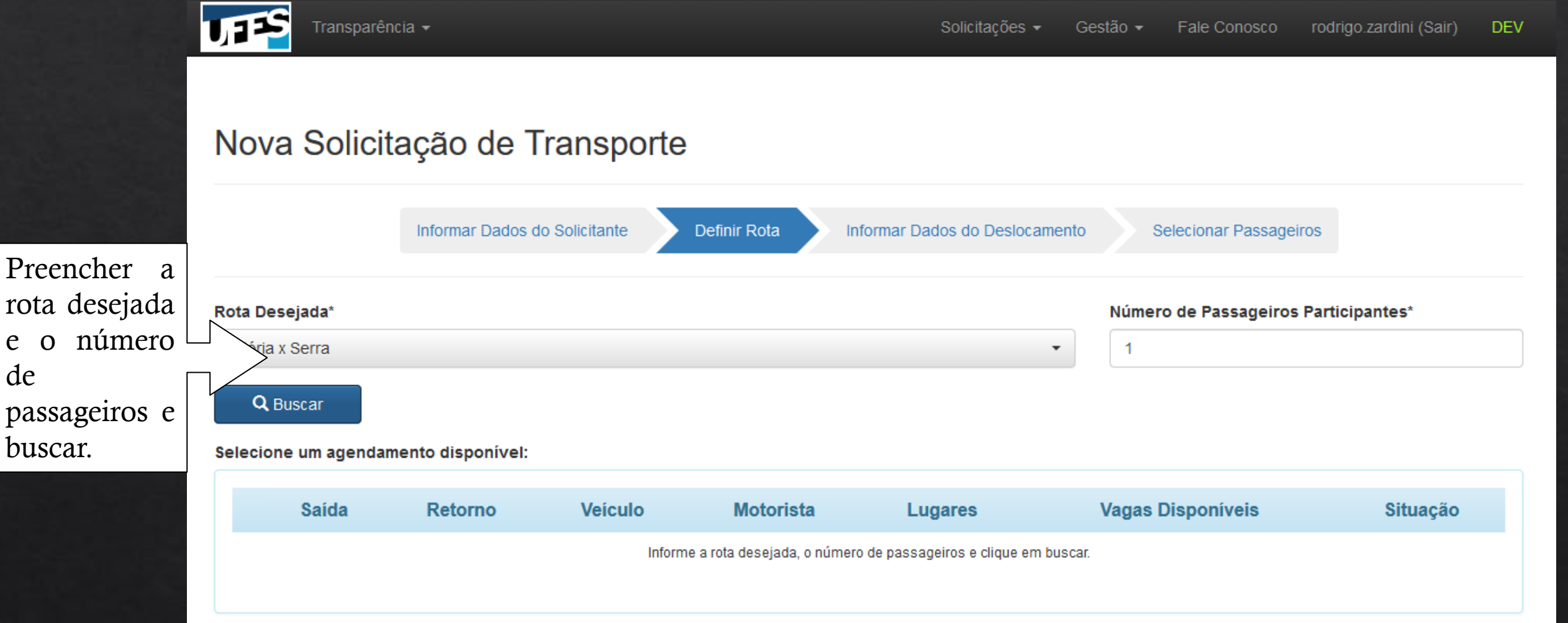

### **Definir Rota**

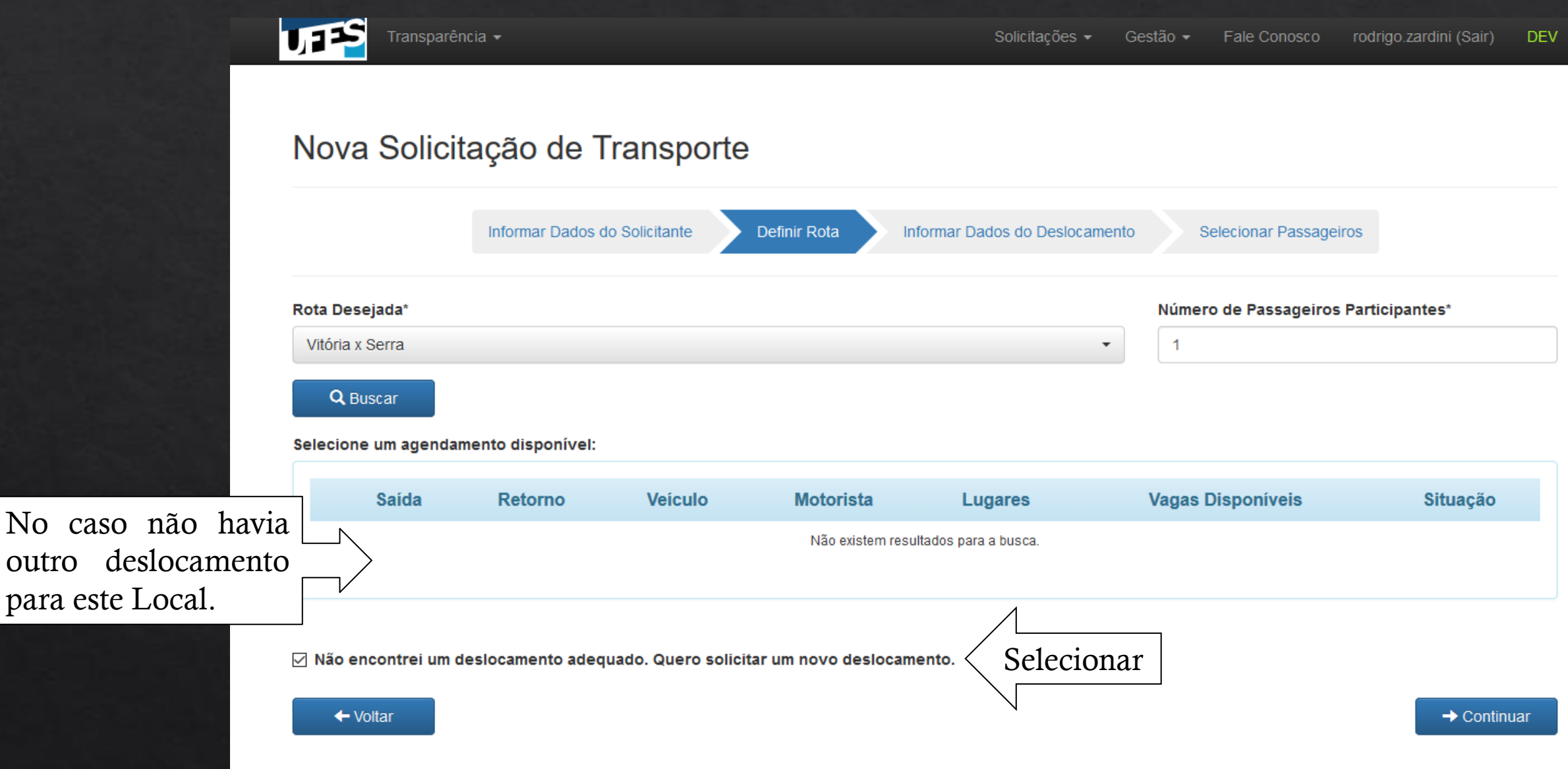

# Definir Rota

Na carona, é divido o valor do deslocamento pelo número de passageiros e cada valor é retirado da conta da Gestora correspondente.

No caso há outro deslocamento para este Local. Poderá ser usado a carona.

#### 1,725 Transparência rodrigo.zardini (Sair) Solicitações 🗸 Gestão 👻 Fale Conosco DEV Editar Solicitação de Transporte Informar Dados do Solicitante Definir Rota Informar Dados do Deslocamento Selecionar Passageiros Número de Passageiros Participantes\* Rota Desejada\* Vitória x Conceição da Barra Q Buscar Selecione um agendamento disponível: Motorista Saída Retorno Veículo Vagas Disponíveis Situação Lugares 3 30/10/2017 12:00 31/10/2017 12:00 Caminhonete Com motorista 4 Solicitada Ο

🗌 Não encontrei um deslocamento adequado. Quero solicitar um novo deslocamento.

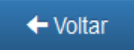

Editar Solicitação de Transporte

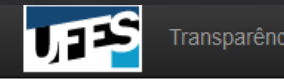

Solicitações - Gestão - Fale Conosco rodrigo.zardini (Sair) DEV

### No caso de uma nova solicitação, aparecerá a tela desta maneira para edição.

Na carona, somente colocará Local de Saída e, se necessário, observação.

| Rota Desejada              |            | Número de Passage | eiros F | Participantes       | Tip | o de Viagem        |
|----------------------------|------------|-------------------|---------|---------------------|-----|--------------------|
| Vitória x Conceição da Bar | ra         | 1                 |         |                     | In  | termunicipal       |
| Tipo de Veículo*           |            |                   |         | Local de Saída*     |     |                    |
| Clique em "Procurar" para  | selecionar | Procu             | ırar    | Exemplo: Teatro     |     |                    |
| Data de Início             | Horário de | Início            |         | Data de Término     |     | Horário de Término |
| Exemplo: 22/01/2016        | Exemplo:   | 10:30             |         | Exemplo: 22/01/2016 |     | Exemplo: 10:30     |
| Observações                |            |                   |         |                     |     |                    |

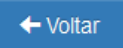

Selecionar o Veículo que atenderá o solicitante. Clique em PROCURAR.

| Transparé             | ncia <del>-</del> | Selecio                        | Solicitacões <del>↓</del><br>onar Tipo de Veículo | Gestão <del>-</del> Fale | Conosco rodrigo zaro<br>× |
|-----------------------|-------------------|--------------------------------|---------------------------------------------------|--------------------------|---------------------------|
| Editar Solic          | Тіро              | Capacidade do veículo <b>Ø</b> | Custo do km rodado                                | Motorista                | Opções                    |
|                       | Automóvel         | 4 lugares                      | R\$0.74                                           | Com motorista            | ✓ Selecionar              |
|                       | Caminhonete       | 4 lugares                      | R\$0.70                                           | Com motorista            | ✓ Selecionar              |
| Rota Desejada         | Caminhonete       | 5 lugares                      | R\$0.70                                           | Com motorista            | ✓ Selecionar              |
| Vitória x Conceição d | Caminhão          | 2 lugares                      | R\$0.70                                           | Com motorista            | ✓ Selecionar              |
| Tipo de Veículo*      | Caminhão          | 3 lugares                      | R\$0.70                                           | Com motorista            | ✓ Selecionar              |
| Clique em "Procurar"  | Microônibus       | 13 lugares                     | R\$0.70                                           | Com motorista            | ✓ Selecionar              |
| A este va             | lor será          | 15 lugares                     | R\$0.70                                           | Com motorista            | ✓ Selecionar              |
| so a volta            | não seja          | 24 lugares                     | R\$0.70                                           | Com motorista            | ✓ Selecionar              |
| meia-diária           | a caso            |                                | R\$0.70                                           | Com motorista            | ✓ Selecionar              |
| quilom                | etragem           | 16 lugares                     | R\$1.21                                           | Com motorista            | ✓ Selecionar              |
| te no mesn            | no dia.           |                                |                                                   |                          |                           |
| ← Voltar              |                   |                                | 1 2                                               |                          |                           |

Valor do km rodado. A este valor será adicionado a diária, caso a volta não seja no mesmo dia; meia-diária caso deslocamento tenha quilometragem superior a 100 km e volte no mesmo dia.

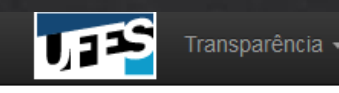

+ Voltar

### Editar Solicitação de Transporte

#### Data de Início:

- Viagem local poderá ser escolhido de segunda-feira a sexta-feira.
- Viagem Intermunicipal: Com antecedência de 1 semana. Saída de segunda-feira a sextafeira;
  - Viagem Interestadual: Com antecedência de 2 semanas.

| Rota Desejada              |            | Número de Passag | eiros Pa | articipantes        | Tipo de Viage  | em                 |
|----------------------------|------------|------------------|----------|---------------------|----------------|--------------------|
| Vitória x Conceição da Bar | ra         | 1                |          |                     | Intermunicip   | al                 |
| Tipo de Veículo*           |            |                  |          | Local de Saída*     |                |                    |
| Clique em "Procurar" para  | selecionar | Proc             | urar     | Exemplo: Teatro     |                |                    |
| Data de Início 🕄           | Horário de | Início           |          | Data de Término     |                | Horário de Término |
| uplo: 22/01/2016           | Exemplo:   | 10:30            |          | Exemplo: 22/01/2016 | Exemplo: 10:30 |                    |
| Observações                |            |                  |          |                     |                |                    |

→ Continuar

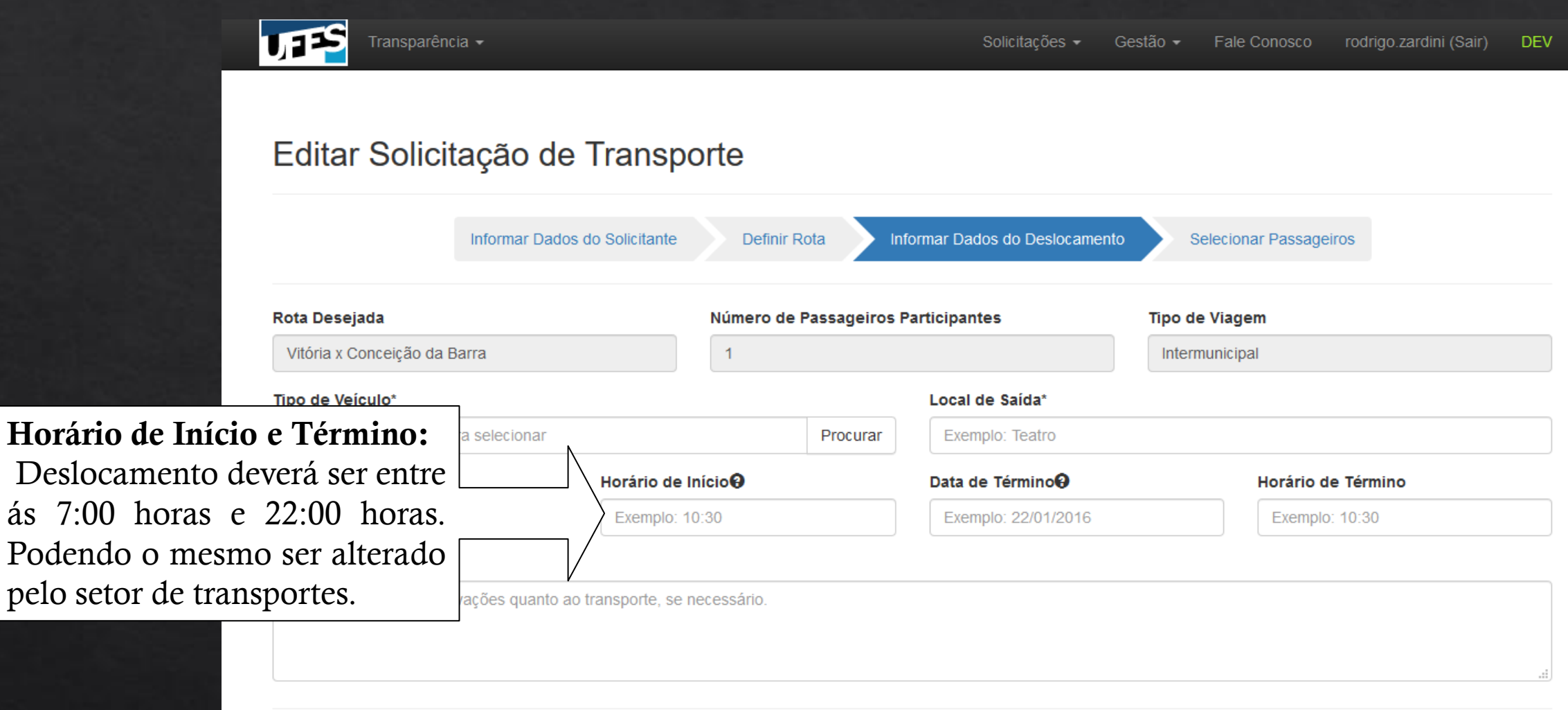

→ Continuar

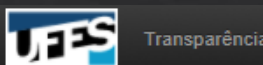

Selecionar Passageiros

### Nova Solicitação de Transporte

Informar Dados do Solicitante

Definir Rota

Inserção de passageiros da Solicitação. Poderá ser selecionado por: - Matrícula (aluno ou servidor);

- Nome;

-Tipo de Vínculo (Técnico Administrativo, Aluno, Docente e Externo).

| tro                         | Resultad | lo da Busca (0 P | Passageiros Adicionad | Adicionados   |       |                     |                                                                                                    |                 |
|-----------------------------|----------|------------------|-----------------------|---------------|-------|---------------------|----------------------------------------------------------------------------------------------------|-----------------|
| atrícula                    |          | Matrícula        | Nome                  | Vínculo       | Ações | Nome                | Documento                                                                                                    | Açõe            |
|                             |          | Use o            | filtro para encon     | trar pessoas. |       | Ne                  | nhum passageiro adiciona                                                                                               | do.             |
| ome (parcial)               |          |                  |                       |               |       | Área de Transporte  | : Transportes - Can                                                                                                    | npus Goiabeiras |
| no de Vínculo               |          |                  |                       |               |       | Unidade Solicitante | Centro Tecnológio                                                                                                    | 0 - CT          |
| TODOS T                     |          |                  |                       |               |       | Unidade Gestora     | a: Centro Tecnológio                                                                                                   | 0 - CT          |
| ódigo Disciplina            |          |                  |                       |               |       | Valor Previsto      | R\$ 33,00                                                                                                    |                 |
|                             |          |                  |                       |               |       | Saldo               | c: R\$ 9.752,38                                                                                                    |                 |
| rma<br>Q Buscar<br>Q Limpar |          |                  |                       |               |       |                     | <ul> <li>✓ Enviar Solicitação</li> <li>★ Cancelar Solicitação</li> <li>♦ Continuar Depois</li> <li>♦ Voltar</li> </ul> |                 |

Informar Dados do Deslocamento

UFES

Inserção de passageiros da Solicitação. Pode ser filtrado também por Código de Disciplina e turma. Ao mesmo tempo pode ser utilizado vários filtros.

| lova Solicita                | ação de      | e Transpo          | orte              |               |                  |                     |               |                                                                                                    |                |
|------------------------------|--------------|--------------------|-------------------|---------------|------------------|---------------------|---------------|----------------------------------------------------------------------------------------------------|----------------|
|                              | Informar Dad | dos do Solicitante | Defir             | nir Rota      | Informar Dados d | lo Deslocamento     | Selecio       | nar Passageiros                                                                                                |                |
| iltro                        | Resulta      | ido da Busca (0 Pe | essoas Encor      | tradas)       |                  | Passageiros Adicion | nados         |                                                                                                    |                |
| Matrícula                    |              | Matrícula          | Nome              | Vínculo       | Ações            | Nome                |               | Documento                                                                                                    | Ações          |
|                              |              | Use of             | filtro para encon | trar pessoas. |                  |                     | Nenhu         | im passageiro adicionado                                                                                       | o.             |
| ome (parcial)                |              |                    |                   |               |                  | Área de Transp      | oorte:        | Transportes - Cam                                                                                              | ous Goiabeiras |
| a da Minaula                 |              |                    |                   |               |                  | Unidade Solicit     | ante:         | Centro Tecnológico                                                                                             | - CT           |
| TODOS T                      |              |                    |                   |               |                  | Unidade Ges         | stora:        | Centro Tecnológico                                                                                             | - CT           |
| ódigo Disciplina             |              |                    |                   |               |                  | Valor Prev          | visto:        | R\$ 33,00                                                                                                    |                |
|                              |              |                    |                   |               |                  | S                   | aldo:         | R\$ 9.752,38                                                                                                   |                |
| Jrma<br>Q Buscar<br>Q Limpar |              |                    |                   |               |                  |                     | ✓<br>× (<br>© | <ul> <li>Enviar Solicitação</li> <li>Cancelar Solicitação</li> <li>Continuar Depois</li> <li>Voltar</li> </ul> |                |

Solicitações -

Gestão -

Fale Conosco

rodrigo.zardini (Sair)

TREINO

Após inserção dos filtros e mandar buscar, é gerada uma lista.

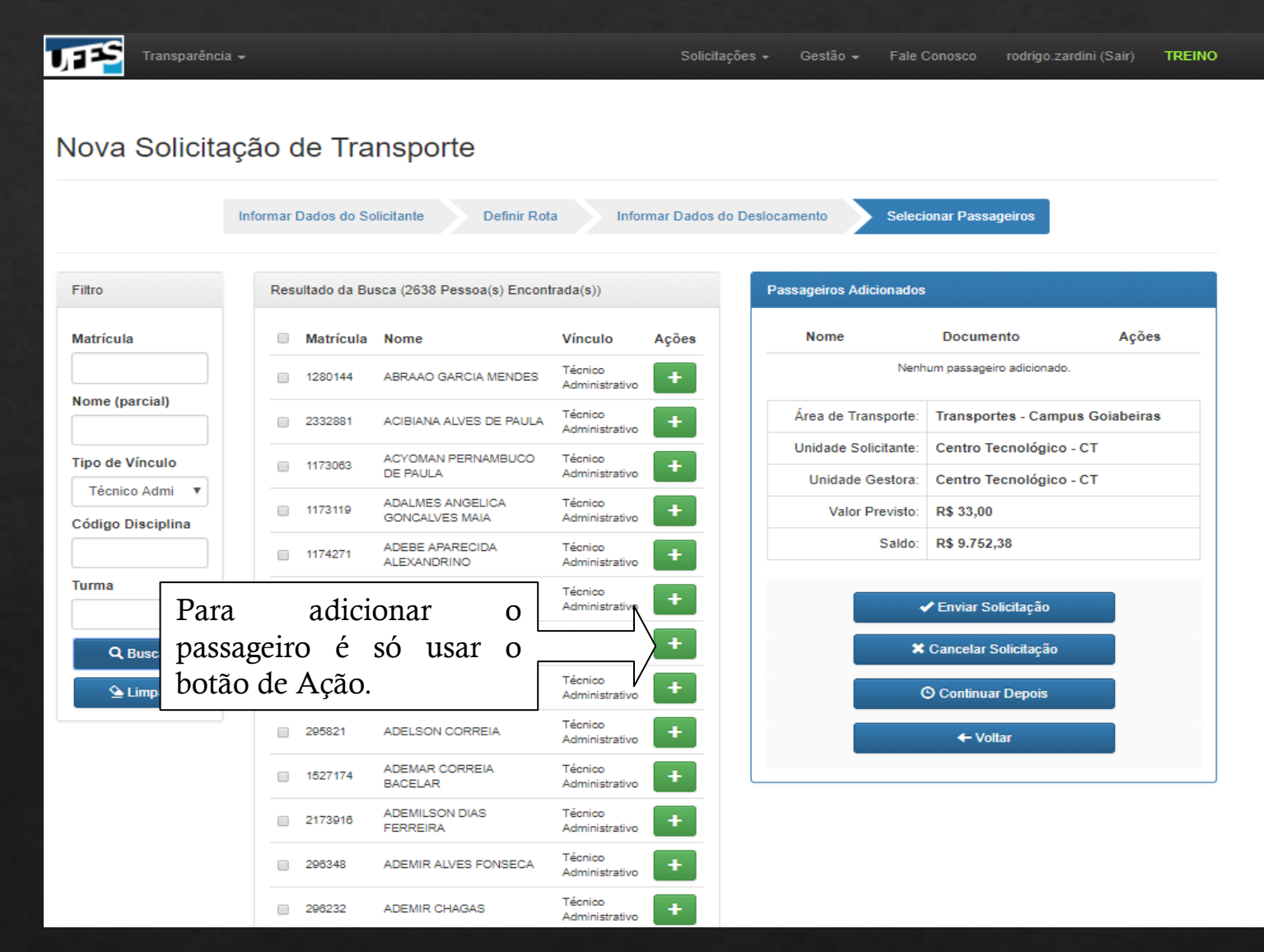

Verificar documento do passageiro. Se este não tiver porte documento de identificação registrado, não poderá ser adicionado a solicitação. Deverá acertar sua situação de registro. AO GARCIA MENDES

Tipo de Vínculo

Técnico Admi 🛛 🔻

Código Disciplina

Turma

Documento de Identificação do 1148882/SSP/ES Caso o documento acima esteja em branco ou incorreto, o passageiro ve atualizar suas informações junto 🖌 Adicionar Nome Documento Ações Nenhum passageiro adicionado Área de Transporte: Transportes - Campus Goiabeiras Unidade Solicitante: Centro Tecnológico - CT Unidade Gestora: Centro Tecnológico - CT Valor Previsto: R\$ 33,00 Saldo: R\$ 9.752.38 Enviar Solicitação X Cancelar Solicitação Voltar

Adicionar Passageiro

Passageiro:

à Unidade Responsável.

X Cancelar

ANA ALVES DE PAULA

DE PAULA

ADALMES ANGELICA

GONCALVES MAIA

ADEBE APARECIDA

ADEILDA CAVALCANTE

ADEILDO JOSE TOSTA

ADELQUE JOAO ZACHE

ADELSON CORREIA

ADEMAR CORREIA

ADEMILSON DIAS

ADEMIR CHAGAS

ADEMIR ALVES FONSECA

BACELAR

FERREIRA

ALEXANDRINO

JANEIRO

1173063

1173119

1174271

981426

3679503

1974932

295821

1527174

2173916

296348

296232

Técnico

Técnico

Técnico

Técnico

Técnico

Administrativo Técnico

Administrativo

Administrativo

Administrativo

Administrativo

Administrativo Técnico

Administrativo Técnico

Administrative Técnico

Administrativo

Administrativo

Administrativ Técnico

Administrativo Técnico

Administrativo

Técnico

Técnico

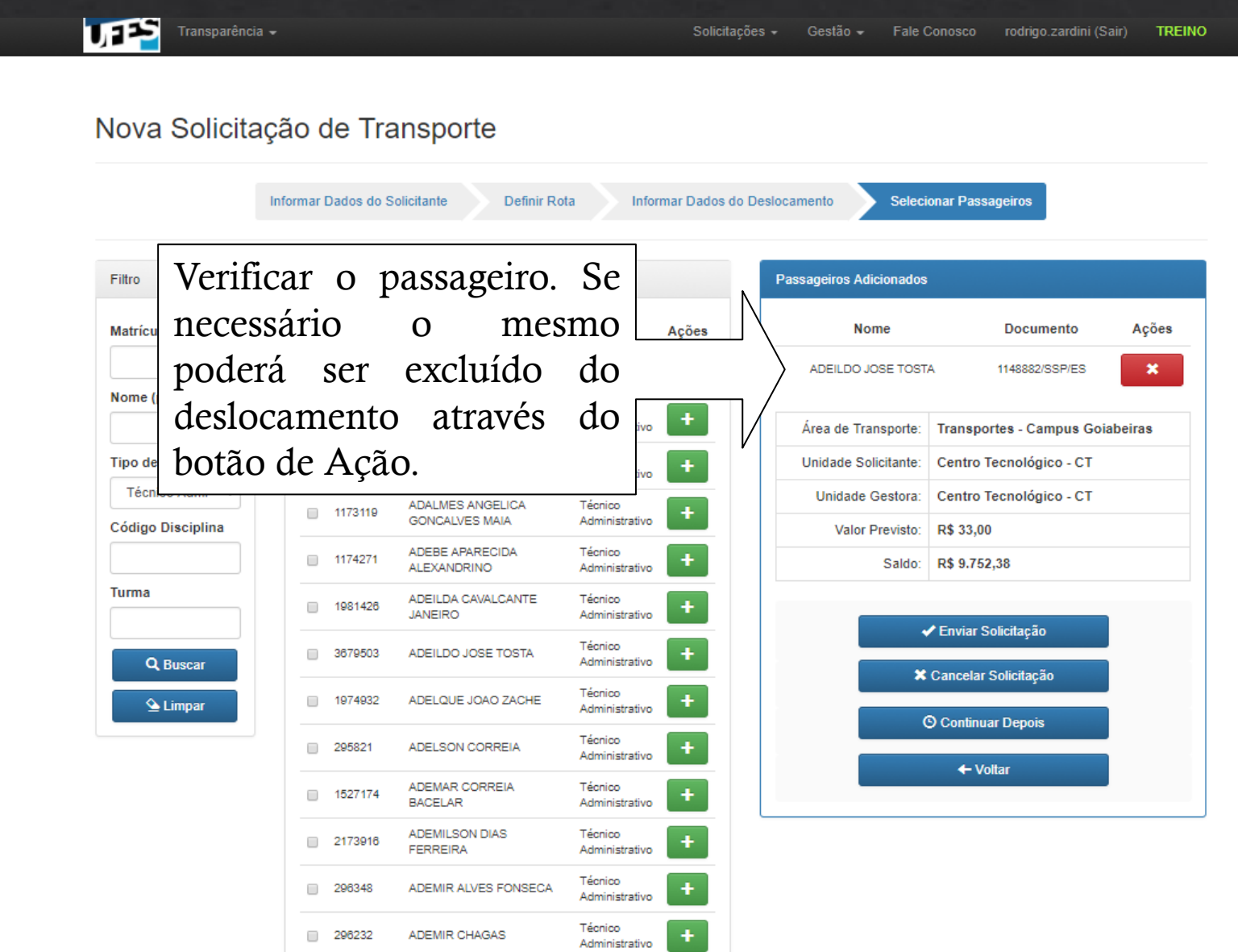

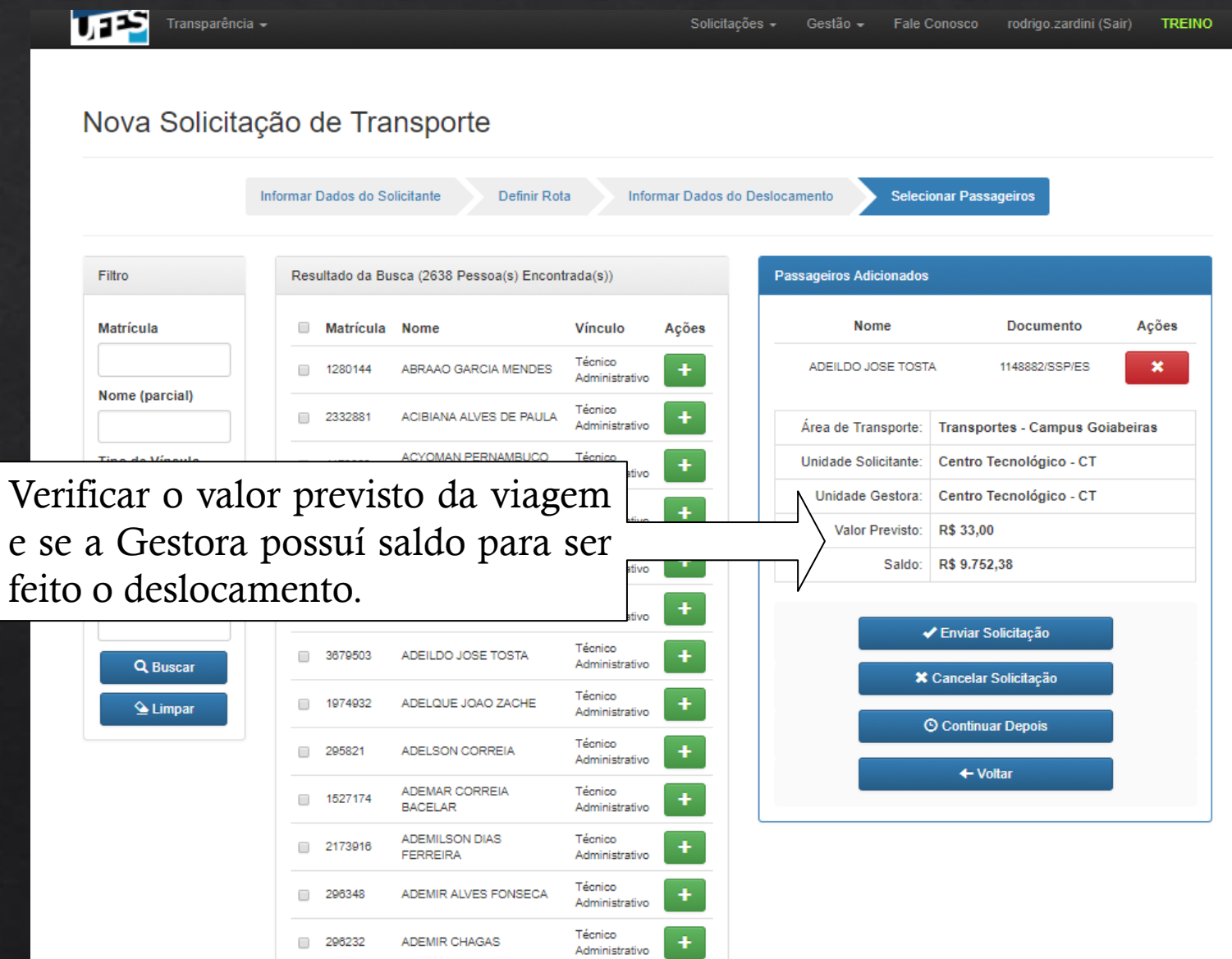

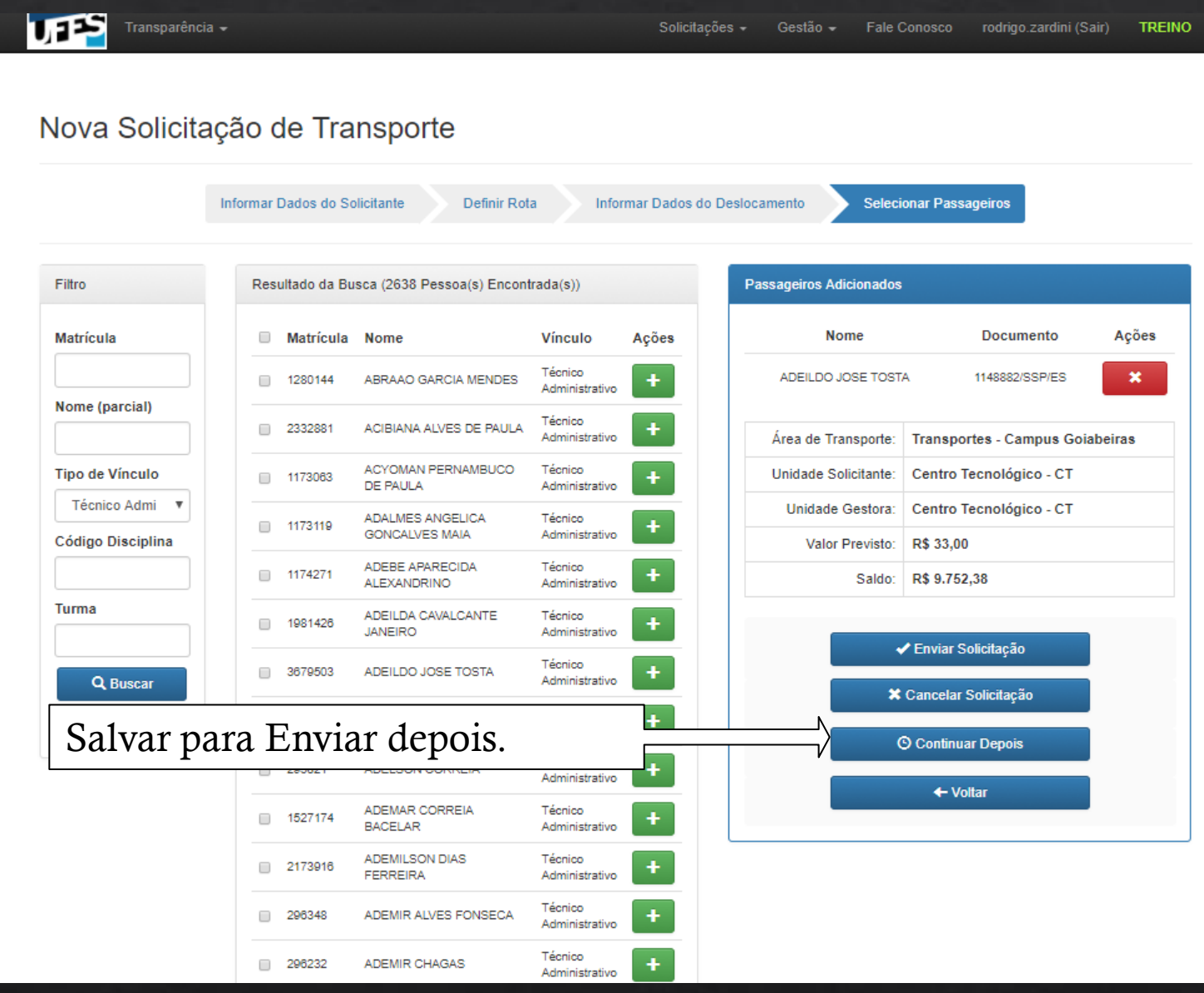

Transparê

#### Nova Solicitação de Transporte

| ltro                  | Result      | tado da Bus                            | sca (2638 Pessoa(s) Encont                                                                         | rada(s))                                                                                                    |                       | Passageiros Adicionados   |                                                        |
|-----------------------|-------------|----------------------------------------|----------------------------------------------------------------------------------------------------|----------------------------------------------------------------------------------------------------|-----------------------|---------------------------|--------------------------------------------------------|
| atrícula              |             | Matrícula                              | Nome                                                                                               | Vínculo                                                                                                    | Ações                 | Nome                      | Documento Açõe                                         |
|                       |             | 1280144                                | ABRAAO GARCIA MENDES                                                                               | Técnico<br>Administrativo                                                                                        | +                     | ADEILDO JOSE TOST/        | A 1148882/SSP/ES 🗙                                     |
| me (parcial)          | . :         | 2332881                                | ACIBIANA ALVES DE PAULA                                                                            | Técnico<br>Administrativo                                                                                        | +                     | Área de Transporte:       | Transportes - Campus Goiabeiras                        |
| o de Vínculo          |             | 1173063                                | ACYOMAN PERNAMBUCO<br>DE PAULA                                                                     | Técnico<br>Administrativo                                                                                        | +                     | Unidade Solicitante:      | Centro Tecnológico - CT                                |
| écnico Admi 🔻         |             | 1173119                                | ADALMES ANGELICA<br>GONCALVES MAIA                                                                 | Técnico<br>Administrativo                                                                                        | +                     | Unidade Gestora:          | Centro Tecnológico - CT                                |
| ligo Disciplina       |             | 1174271                                | ADEBE APARECIDA                                                                                    | Técnico<br>Administrativo                                                                                        | +                     | Valor Previsto:<br>Saldo: | R\$ 33,00<br>R\$ 9.752,38                              |
| ma                    |             | 1981426                                | ADEILDA CAVALCANTE                                                                                 | Técnico                                                                                                    | ÷                     |                           |                                                        |
|                       | ~           | o nã                                   | in houver (                                                                                        | saldo.                                                                                                    |                       |                           | * Enviar Solicitação                                   |
| Cancelar.<br>or exemp | Cas<br>plo. |                                        |                                                                                                    |                                                                                                    | +                     | ×                         | Cancelar Solicitação                                   |
| Cancelar.<br>or exemp | Cas<br>olo. | 295821                                 | ADELSON CORREIA                                                                                    | Técnico<br>Administrativo                                                                                        | +                     |                           | Cancelar Solicitação<br>) Continuar Depois             |
| lancelar.<br>or exemp | Cas         | 295821                                 | ADELSON CORREIA<br>ADEMAR CORREIA<br>BACELAR                                                       | Técnico<br>Administrativo<br>Técnico<br>Administrativo                                                           | + + + +               |                           | Cancelar Solicitação<br>) Continuar Depois<br>← Voltar |
| Cancelar.<br>or exemp |             | 295821<br>1527174<br>2173916           | ADELSON CORREIA<br>ADEMAR CORREIA<br>BACELAR<br>ADEMILSON DIAS<br>FERREIRA                         | Técnico<br>Administrativo<br>Técnico<br>Administrativo<br>Técnico<br>Administrativo                              | +<br>+<br>+<br>+      |                           | Cancelar Solicitação<br>) Continuar Depois<br>← Voltar |
| Cancelar.<br>or exemp |             | 295821<br>1527174<br>2173916<br>296348 | ADELSON CORREIA<br>ADEMAR CORREIA<br>BACELAR<br>ADEMILSON DIAS<br>FERREIRA<br>ADEMIR ALVES FONSECA | Técnico<br>Administrativo<br>Técnico<br>Administrativo<br>Técnico<br>Administrativo<br>Técnico<br>Administrativo | +<br>+<br>+<br>+<br>+ |                           | Cancelar Solicitação<br>) Continuar Depois<br>← Voltar |

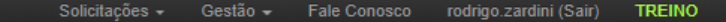

#### Nova Solicitação de Transporte

JES

|                | 3               |                   | I                              |                           |                 |                           |                           |         |
|----------------|-----------------|-------------------|--------------------------------|---------------------------|-----------------|---------------------------|---------------------------|---------|
|                | Info            | ormar Dados do So | Dicitante Definir Rot          | ia Info                   | rmar Dados do E | Deslocamento Selecio      | onar Passageiros          |         |
| F              | Filtro          | Resultado da Bu   | sca (2638 Pessoa(s) Encont     | trada(s))                 |                 | Passageiros Adicionados   |                           |         |
| N              | Matrícula       | Matrícula         | Nome                           | Vínculo                   | Ações           | Nome                      | Documento                 | Ações   |
|                |                 | 1280144           | ABRAAO GARCIA MENDES           | Técnico<br>Administrativo | +               | ADEILDO JOSE TOSTA        | A 1148882/SSP/ES          | ×       |
| N              | lome (parcial)  | 2332881           | ACIBIANA ALVES DE PAULA        | Técnico<br>Administrativo | +               | Área de Transporte:       | Transportes - Campus Goi  | abeiras |
| Т              | Tipo de Vínculo | 1173063           | ACYOMAN PERNAMBUCO<br>DE PAULA | Técnico<br>Administrativo | +               | Unidade Solicitante:      | Centro Tecnológico - CT   |         |
|                | Técnico Admi 🔻  | 1173119           | ADALMES ANGELICA               | Técnico<br>Administrativo | +               | Unidade Gestora:          | Centro Tecnológico - CT   |         |
| Enviar a Solid | citação. Se     | rá enca           | minhada a                      |                           | +               | Valor Previsto:<br>Saldo: | R\$ 33,00<br>R\$ 9.752,38 |         |
| Gestor de 1    | Recursos.       | Se ar             | provada, a                     | 10                        |                 |                           |                           |         |
| Gestor de Tra  | ansportes.      | 1                 | ,                              |                           | +               | /                         | * Enviar Solicitação      |         |
| Poderá acom    | nanhar atr      | avés do           | fluxo                          | strativo                  |                 | ×                         | Cancelar Solicitação      |         |
| Toucia acom    | painiai alia    | avesuo            | muxo.                          | strativo                  | +               | G                         | ) Continuar Depois        |         |
|                |                 | 295821            | ADELSON CORREIA                | Técnico<br>Administrativo | +               |                           | 4 Voltor                  |         |
| 성격 운듯          |                 | 1527174           | ADEMAR CORREIA<br>BACELAR      | Técnico<br>Administrativo | +               |                           | ← voitar                  |         |
|                |                 | 2173916           | ADEMILSON DIAS<br>FERREIRA     | Técnico<br>Administrativo | +               |                           |                           |         |
|                |                 | 296348            | ADEMIR ALVES FONSECA           | Técnico<br>Administrativo | +               |                           |                           |         |
|                |                 | 296232            | ADEMIR CHAGAS                  | Técnico<br>Administrativo | +               |                           |                           |         |